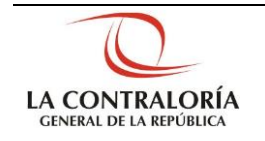

# Sistema Integrado de Control de Auditorías

Módulo de Administración de Recursos Gestión Operativa del Sistema Nacional de Control Cartilla de Usuario: Jefe de Comisión Versión 1.0.0

| Sistema Integrado de Control Auditorías | Versión: 1.0.0    |
|-----------------------------------------|-------------------|
| Cartilla de Usuario: Jefe de Comisión   | Fecha: 13/12/2016 |
|                                         |                   |

# INDICE

| 1 | INTR | ODUCCION                                     | 3  |
|---|------|----------------------------------------------|----|
| 2 | INGF | RESO AL MODULO DE ADMINSITRACION DE RECURSOS | 3  |
| 3 | CAR  | ACTERIZACION DE AUDITORIIAS NO PLANIFICADAS  | 5  |
|   | 3.1. | Materias a Examinar                          | 5  |
|   | 3.2. | Objetivo general:                            | 8  |
|   | 3.3. | Equipo de auditoria:                         | 9  |
|   | 3.4. | Aprobación de la caracterización             | 11 |

# CARTILLA DE USUARIO: Jefe de comisión

| CGR - 2015 | Manual | ©Contraloría General de la Republica<br>CGR - 2015 | Página 2 de 13 |
|------------|--------|----------------------------------------------------|----------------|
|------------|--------|----------------------------------------------------|----------------|

| Sistema Integrado de Control Auditorías | Versión: 1.0.0    |
|-----------------------------------------|-------------------|
| Cartilla de Usuario: Jefe de Comisión   | Fecha: 13/12/2016 |
|                                         |                   |

#### 1 INTRODUCCION

El procedimiento de caracterización lo realiza la UO al inicio de cada periodo a las auditorias planificadas, con la finalidad de tener una carpeta del servicio de control y plasmar un análisis de las auditorías a realizar, en el caso de las auditorias no planificadas esta caracterización no se realiza ya que estas salen en cualquier momento.

En el SICA se implementado las funcionalidades para caracterizar auditorías no planificadas, del siguiente modo:

El usuario con Rol Mantenedor de OS, crea una orden de servicio sin que valide la información de alcance, objetivos, equipo, así como los procedimientos de la materia a examinar del servicio de control No planificado, los cuales el usuario con rol Jefe de comisión irán ingresando completando en el transcurso

El usuario con rol Jefe de Comisión realiza la caracterización de una auditoría no planificada, la cual puede efectuarse desde la aprobación de la Orden de Servicio de la Etapa 1: "Actividades Previas" hasta antes de la aprobación de la actividad "2.4 Plan de Auditoría Definitivo".

La caracterización se realizara en el módulo de Administración de recursos por el Jefe de Comisión de la auditoria en la OS.

La aprobación de la caracterización se realiza en el módulo de Auditoria de cumplimiento por le Gerente Jefe en la actividad "2.4 Aprobación del Plan de Auditoría Definitivo" notificado al supervisor y luego efectuado la aprobación de la caracterización

# 2 INGRESO AL MODULO DE ADMINSITRACION DE RECURSOS

Para acceder al Sistema Integrado de Gestión de Auditorías (SICA) siga los siguientes pasos:

- 1. Escriba la siguiente dirección de página, en la Barra de Direcciones del navegador Google Chrome: http://sica.contraloria.gob.pe/SicaInfPe
- Se mostrará la página para Ingresar al sistema, debe digitar su código de usuario, su contraseña y el código CAPTCHA que solicita el SICA, luego dar clic en el botón "*Ingresar*", se muestra la siguiente figura:

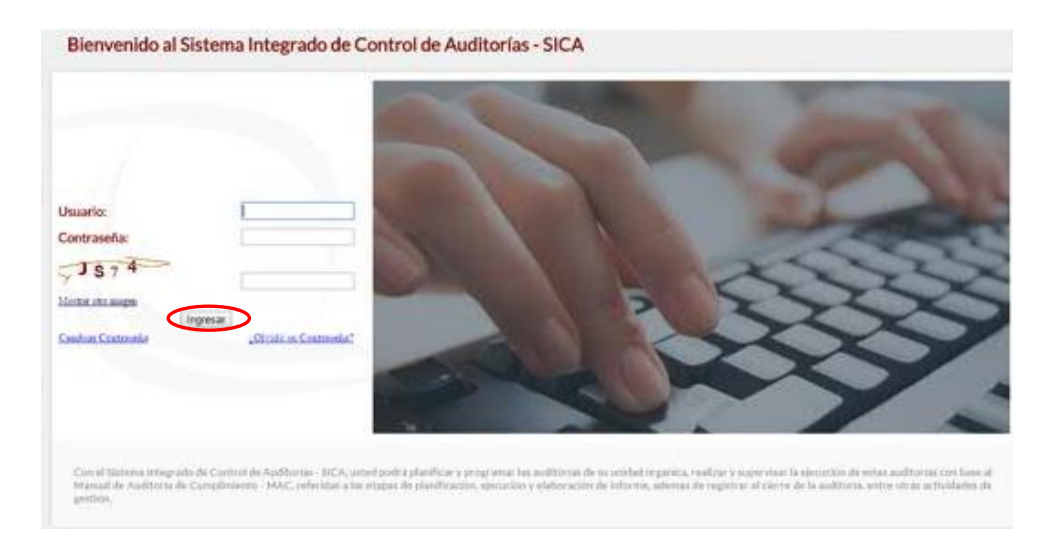

| Manual CGR - 2015 Pagina 3 de 13 |
|----------------------------------|
|----------------------------------|

| Sistema Integrado de Control Auditorías | Versión: 1.0.0    |
|-----------------------------------------|-------------------|
| Cartilla de Usuario: Jefe de Comisión   | Fecha: 13/12/2016 |
|                                         |                   |

3. Se ingresa al sistema y muestra las opciones de los diferentes módulos del SICA la siguiente pantalla y da clic en el enlace "Administración de Recursos"

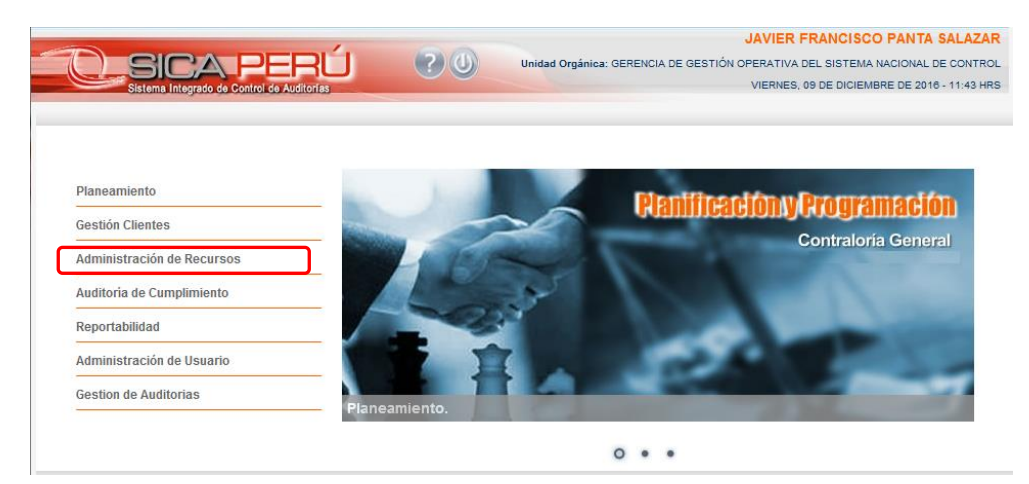

4. Seleccionar unidad orgánica y ponerla en sesión, dando clic en el botón "Seleccionar".

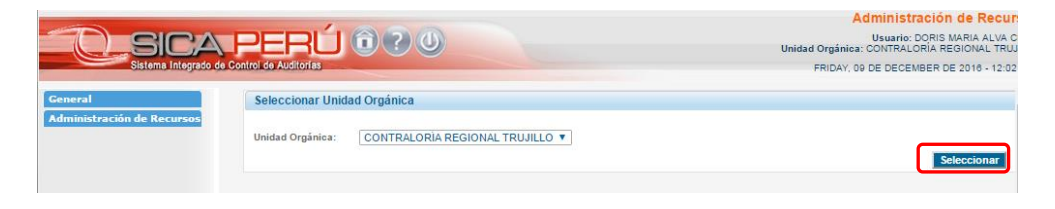

5. Dar clic en "Aceptar" al mensaje de confirmación de puesta en sesión:

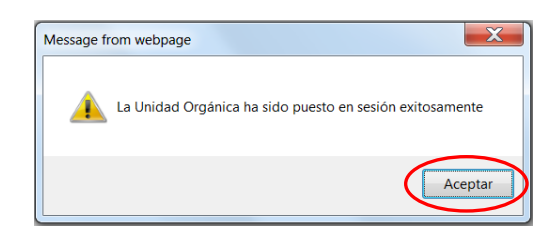

6. El usuario da clic en los enlaces "Administración de recursos" y luego en "**Mis Ordenes de Servicios**". El sistema muestra las diferentes OS en las que participa.

| General                        | Administració           | n de Recursos | S            |          |                                          |       |         |                                           |        |
|--------------------------------|-------------------------|---------------|--------------|----------|------------------------------------------|-------|---------|-------------------------------------------|--------|
| Administración de Recursos     | Unidad Orgánica         | CONTR         | ALORÍA REGI  | ONAL TRU | JILLO                                    | ]     |         | Año: 2016                                 | •      |
| <u>Mis Ordenes de Servicio</u> | Administracio           | nes de Recurs | sos donde pa | rticipo  |                                          |       |         |                                           |        |
|                                | Tipo Programa           | Programa      | Número OS    | Periodo  | Entidad                                  |       | Estado  | Tipo OS                                   |        |
|                                | Demanda<br>Imprevisible | L4951608      | 11           | 2016     | UNIVERSIDAD NACIONAL DE TRUJILLO         | Cerra | da /    | Actividades Previas                       |        |
|                                | Demanda<br>Imprevisible | L4951608      | 12           | 2016     | UNIVERSIDAD NACIONAL DE TRUJILLO         | En Pr | oceso   | Planificación y<br>Ejecución de Auditoría |        |
|                                | Demanda<br>Imprevisible | L4951610      | 13           | 2016     | MUNICIPALIDAD DISTRITAL DE<br>BAMBAMARCA | Cerra | da /    | Actividades Previas                       |        |
|                                | Demanda<br>Imprevisible | L4951610      | 14           | 2016     | MUNICIPALIDAD DISTRITAL DE<br>BAMBAMARCA | Cerra | da l    | Planificación y<br>Ejecución de Auditoría |        |
|                                | Demanda<br>Imprevisible | L4951610      | 15           | 2016     | MUNICIPALIDAD DISTRITAL DE<br>BAMBAMARCA | En Pr | oceso 1 | Informe Y Cierre de<br>Auditoría          |        |
|                                | Demanda<br>Imprevisible | L4951611      | 16           | 2016     | HOSPITAL REGIONAL DOCENTE DE<br>TRUJILLO | En Pr | oceso / | Actividades Previas                       |        |
|                                | Demanda<br>Imprevisible | L4951612      | 17           | 2016     | GOBIERNO REGIONAL LA LIBERTAD            | En Pr | oceso / | Actividades Previas                       | -      |
|                                |                         |               |              |          |                                          |       |         | Cambiar Estado                            | Ver    |
|                                |                         |               |              |          |                                          |       |         | Caracte                                   | erizar |

| CGR - 2015 | Manual | ©Contraloría General de la Republica<br>CGR - 2015 | Página 4 de 13 |
|------------|--------|----------------------------------------------------|----------------|
|------------|--------|----------------------------------------------------|----------------|

| Sistema Integrado de Control Auditorías | Versión: 1.0.0    |
|-----------------------------------------|-------------------|
| Cartilla de Usuario: Jefe de Comisión   | Fecha: 13/12/2016 |
| CUCSICA-v1.0.0                          |                   |

# **3 CARACTERIZACION DE AUDITORIIAS NO PLANIFICADAS**

La caracterización solo puede ser realizada por el rol JEFE DE COMISIÓN en la Orden de Servicio Actividades Previas o Planificación y Ejecución de Auditoría que se encuentre en estado "EN PROCESO". El usuario ingresa a la opción "Mis Ordenes de Servicio"

| Sistema Integrado de                                  | PERÚ (1) ? (1)                       |              | Administración de Recursos<br>Usuario: DORIS MARIA ALVA CUBA<br>Unidad Orgánica: CONTRALCRÍA REGIONAL TRUJILLO<br>FRIDAY, 09 DE DECEMBER DE 2016 - 14:58 HRS |
|-------------------------------------------------------|--------------------------------------|--------------|----------------------------------------------------------------------------------------------------|
| General                                               | Seleccionar Unidad Orgánica          |              | A                                                                                                    |
| Administración de Recursos<br>Mis Ordenes de Servicio | Unidad Orgánica: CONTRALORÍA REGIONA | L TRUJILLO V |                                                                                                    |
| MIS Ordenes de Servicio                               |                                      |              |                                                                                                    |

El sistema muestra todas las órdenes de servicio en las que participa el usuario, y da clic en la que desea caracterizar.

| Administrac           | ion de Recur | SOS           |            |                                  |            |                     |
|-----------------------|--------------|---------------|------------|----------------------------------|------------|---------------------|
| Jnidad Orgáni         | ca: CON      | ITRALORÍA REC | GIONAL TRU | IJILLO                           |            | Año: 2016 🔻         |
| Administrac           | iones de Rec | ursos donde p | articipo   |                                  |            |                     |
| Tipo Program          | ia Progran   | na Número O   | 5 Periodo  | Entidad                          | Estado     | Tipo OS             |
| emanda<br>nprevisible | L4951613     | 18            | 2016 (     | UNIVERSIDAD NACIONAL DE TRUJILLO | En Proceso | Actividades Previas |
|                       |              |               |            |                                  |            |                     |
|                       |              |               |            |                                  |            |                     |
|                       |              |               |            |                                  |            |                     |
|                       |              |               |            |                                  |            |                     |
|                       |              |               |            |                                  |            |                     |
|                       |              |               |            |                                  |            |                     |
|                       |              |               |            |                                  |            |                     |
|                       |              |               |            |                                  |            | Cambiar Estado Ve   |
|                       |              |               |            |                                  |            | Caracteriza         |

### 3.1. Materias a Examinar

Dar clic en el botón "Caracterizar", el sistema muestra la interfaz "Indicar Materias a Examinar y Denominación del Servicio de Control" para ingresar las materias a examinar y los datos de la auditoría.

| Manual CGR - 2015 Página 5 de 13 | Manual | ©Contraloría General de la Republica<br>CGR - 2015 | Página 5 de 13 |
|----------------------------------|--------|----------------------------------------------------|----------------|
|----------------------------------|--------|----------------------------------------------------|----------------|

| Sistema Integrado de Control Auditorías | Versión: 1.0.0    |
|-----------------------------------------|-------------------|
| Cartilla de Usuario: Jefe de Comisión   | Fecha: 13/12/2016 |
| CUCSICA-v1.0.0                          |                   |

| Indicar Materia(s) a Ex | aminar y Den   | ominación del Servicio de Control |                           |                              |
|-------------------------|----------------|-----------------------------------|---------------------------|------------------------------|
| Nombre de la Entidad :  | UNIVERS        | SIDAD NACIONAL DE TRUJILLO        |                           |                              |
| Seleccionar Materias a  | a Examinar     |                                   |                           |                              |
| Materia(s) a Examinar   |                |                                   |                           |                              |
| Macroproces             | •              | Proceso                           | Materia a                 | Examinar                     |
|                         |                |                                   |                           |                              |
|                         |                |                                   |                           |                              |
|                         |                |                                   |                           |                              |
|                         |                |                                   |                           |                              |
|                         |                |                                   |                           |                              |
|                         |                |                                   |                           |                              |
|                         |                |                                   |                           |                              |
|                         |                |                                   |                           |                              |
|                         |                | (                                 | Agregar Seleccionar todas | Seleccionar ninguna Eliminar |
| AU                      | JDITORIA DE CI | UMPLIMIENTO A: UNIVERSIDAD NACIOI | NAL DE TRUJILLO           |                              |
|                         |                |                                   |                           |                              |
| Servicio de Control:    |                |                                   |                           |                              |
|                         |                |                                   |                           |                              |
|                         |                |                                   |                           |                              |
| de Control: * Des       | sde:           | Hasta:                            |                           |                              |
| Monto Auditado: * Se    | eleccione 🔻    |                                   |                           |                              |
| Monto Examinado: * Se   | eleccione 🔻    |                                   |                           |                              |
|                         |                |                                   |                           | Guardar Cancelar             |
|                         |                |                                   |                           | Detaile                      |

El usuario visualizará las materias a examinar dando clic en el botón "Agregar", y en la ventana "Seleccionar Materia a examinar", al seleccionar a un macroproceso y luego un proceso, como en la siguiente figura:

| Seleccionar Materia a Examina   | ır                                     |                                                             |
|---------------------------------|----------------------------------------|-------------------------------------------------------------|
| Catálogo de Materias a Examinar |                                        |                                                             |
| Macroproceso: SIS               | TEMA NACIONAL DE TESORERÍA             | <b></b>                                                     |
| Proceso:                        | ERACIONES FINANCIERAS DE INGRESOS      | v                                                           |
| Macroproceso                    | Proceso                                | Materia a Examinar                                          |
| SISTEMA NACIONAL DE TESORERÍA   | OPERACIONES FINANCIERAS DE<br>INGRESOS | DETERMINACIÓN DE INGRESOS                                   |
| SISTEMA NACIONAL DE TESORERÍA   | OPERACIONES FINANCIERAS DE<br>INGRESOS | PERCEPCIÓN O RECAUDACIÓN DE FONDOS                          |
|                                 |                                        |                                                             |
|                                 |                                        |                                                             |
|                                 | Agregar materia(s) sel                 | eccionada(s) Seleccionar todas Seleccionar ninguna Cancelar |

Se da clic en cada registro de materia a examinar para seleccionarlas o dar clic en el botón "Selecciona Todos" y luego en el botón "Agregar Materias a examinar" como en la siguiente figura:

| Manual ©Contraloría General de la Republica<br>CGR - 2015 | Página 6 de 13 |
|-----------------------------------------------------------|----------------|
|-----------------------------------------------------------|----------------|

| Sistema Integrado de Control Auditorías | Versión: 1.0.0    |
|-----------------------------------------|-------------------|
| Cartilla de Usuario: Jefe de Comisión   | Fecha: 13/12/2016 |
| CUCSICA-v1.0.0                          |                   |

| Seleccionar Materia a Exam   | ninar   |                                        |                                                            |
|------------------------------|---------|----------------------------------------|------------------------------------------------------------|
| Catálogo de Materias a Exami | nar     |                                        |                                                            |
| Macroproceso:                | SISTEMA | A NACIONAL DE TESORERÍA                | Y                                                          |
| Proceso:                     | OPERAC  | IONES FINANCIERAS DE INGRESOS          | <b>v</b>                                                   |
| Macroproceso                 |         | Proceso                                | Materia a Examinar                                         |
| SISTEMA NACIONAL DE TESORE   | RÍA     | OPERACIONES FINANCIERAS DE<br>INGRESOS | DETERMINACIÓN DE INGRESOS                                  |
| SISTEMA NACIONAL DE TESORE   | RÍA     | OPERACIONES FINANCIERAS DE<br>INGRESOS | PERCEPCIÓN O RECAUDACIÓN DE FONDOS                         |
|                              |         |                                        |                                                            |
|                              |         |                                        |                                                            |
|                              |         |                                        |                                                            |
|                              |         |                                        |                                                            |
|                              |         |                                        |                                                            |
|                              |         | Agregar materia(s) sele                | ccionada(s) Seleccionar todas Seleccionar ninguna Cancelar |

El sistema retorna a la pantalla anterior donde se ven las materias seleccionadas y los campos para ingresa los datos de fechas del alcance del servicio, monto auditado y monto examinado luego dar clic en el botón "**Guardar**". Como en la figura siguiente.

| Indicar Materia(s) a Examinar y De                                                           | nominación del Servicio de Control           |                                                        |
|----------------------------------------------------------------------------------------------|----------------------------------------------|--------------------------------------------------------|
| Nombre de la Entidad : UNIVE                                                                 | RSIDAD NACIONAL DE TRUJILLO                  |                                                        |
| Seleccionar Materias a Examinar                                                              |                                              |                                                        |
| Materia(s) a Examinar                                                                        |                                              |                                                        |
| Macroproceso                                                                                 | Proceso                                      | Materia a Examinar                                     |
| SISTEMA NACIONAL DE TESORERÍA                                                                | OPERACIONES FINANCIERAS DE<br>INGRESOS       | DETERMINACIÓN DE INGRESOS                              |
| SISTEMA NACIONAL DE TESORERÍA                                                                | OPERACIONES FINANCIERAS DE<br>INGRESOS       | PERCEPCIÓN O RECAUDACIÓN DE FONDOS                     |
|                                                                                              |                                              | Agregar Seleccionar todas Seleccionar ninguna Eliminar |
| AUDITORIA DE<br>Denominación del<br>Servicio de Control:                                     | CUMPLIMIENTO A: UNIVERSIDAD NACIO            | NAL DE TRUJILLO                                        |
| Alcance del Servicio<br>de Control: *<br>Monto Auditado: * S/. •<br>Monto Examinado: * S/. • | 6 IIII Hesta: 22/08/2016 I<br>50000<br>50000 | Guardar Cancelar                                       |
|                                                                                              |                                              | Detalle                                                |

El sistema guarda los datos ingresados y muestra el mensaje de confirmación de grabación exitosa, al dar clic en "Aceptar" el sistema retorna a la pantalla de "Administración de recursos".

| localhost:7001 dice:                                       | ×  |
|------------------------------------------------------------|----|
| Se ha guardado exitósamente.                               |    |
| Evita que esta página cree cuadros de diálogo adicionales. |    |
| Acept                                                      | ar |

| 001(-2013 |
|-----------|
|-----------|

| Sistema Integrado de Control Auditorías | Versión: 1.0.0    |
|-----------------------------------------|-------------------|
| Cartilla de Usuario: Jefe de Comisión   | Fecha: 13/12/2016 |
|                                         |                   |

### 3.2. Objetivo general:

Ingresamos nuevamente a la opción caracterizar, y visualizamos los datos grabados anteriormente y damos clic en el botón "**Detalles**" como en la figura siguiente.

| Indicar Materia(s) a Examinar y Denominación del Servicio de Control |                  |                                        |                                                        |
|----------------------------------------------------------------------|------------------|----------------------------------------|--------------------------------------------------------|
| Nombre de la Entidad :                                               | UNIVER           | SIDAD NACIONAL DE TRUJILLO             |                                                        |
| Seleccionar Materias                                                 | a Examinar       |                                        |                                                        |
| Materia(s) a Examinar                                                |                  |                                        |                                                        |
| Macroproces                                                          | 50               | Proceso                                | Materia a Examinar                                     |
| SISTEMA NACIONAL DE T                                                | TESORERÍA        | OPERACIONES FINANCIERAS DE<br>INGRESOS | DETERMINACIÓN DE INGRESOS                              |
| SISTEMA NACIONAL DE T                                                | TESORERÍA        | OPERACIONES FINANCIERAS DE<br>INGRESOS | PERCEPCIÓN O RECAUDACIÓN DE FONDOS                     |
|                                                                      |                  |                                        |                                                        |
|                                                                      |                  |                                        | Agregar Seleccionar todas Seleccionar ninguna Eliminar |
| Al<br>Denominación del<br>Servicio de Control:                       | UDITORIA DE C    | UMPLIMIENTO A: UNIVERSIDAD NACIO       | NAL DE TRUJILLO                                        |
| Alcance del Servicio<br>de Control: * De                             | esde: 15/08/2016 | Hasta: 22/08/2016                      |                                                        |
| Monto Auditado: * S                                                  | √. <b>▼</b>      | 50000                                  |                                                        |
| Monto Examinado: * S                                                 | i/. 🔻            | 50000                                  |                                                        |
|                                                                      |                  |                                        | Guardar Cancelar                                       |
|                                                                      |                  |                                        | Detalle                                                |

Al dar clic en "**Detalles**", se visualiza la sección "Ingresar Objetivo General,..." se da clic en el registro del objetivo general, y luego en el botón "**Objetivo General**".

| Ingresar Objeti  | ivo General, Programa y Fechas Planificadas para e | el Servicio de Control      |                  |                |
|------------------|----------------------------------------------------|-----------------------------|------------------|----------------|
| Nombre de la Ent | idad: UNIVERSIDAD NACIONAL DE TRUJILLO             |                             |                  |                |
| Nº Programa      | Objetivo General                                   | Tipo de Servicio de Control | Fecha inicio     | Fecha fin      |
| L4951613         | Objetivo a desarrollar                             | Auditoría de Cumplimiento   |                  |                |
|                  |                                                    |                             |                  |                |
|                  |                                                    |                             |                  |                |
|                  |                                                    |                             |                  |                |
|                  |                                                    |                             |                  |                |
|                  |                                                    |                             |                  |                |
|                  |                                                    |                             |                  |                |
|                  |                                                    |                             | Objetivo Ge      | eneral Cancela |
|                  |                                                    |                             | Visualizar equip | O Crear equip  |

Seleccionamos el objetivo y presionamos el botón "Objetivo General", el sistema muestra la sección "Ingresar Objetivo General de Control" para ingresar y actualizar los datos en los campos: "Objetivo general", "Fecha inicio", "Fecha fin" y seleccionar el tipo de servicio de control (Auditoria de cumplimiento).

| Ingresar objetivo del Servicio de | Control                                                                               |
|-----------------------------------|---------------------------------------------------------------------------------------|
| N° Programa:                      | L4951613                                                                              |
|                                   | Objetivo a desarrollar es realizar la auditoria a la Universidad Nacional de Trujillo |
|                                   |                                                                                       |
| Objetivo General: *               |                                                                                       |
|                                   |                                                                                       |
|                                   |                                                                                       |
| Fecha inicio:*                    | 15/08/2016                                                                            |
| Fecha fin:*                       | 22/08/2016                                                                            |
| Tipo Servicio de Control: *       | Auditoría de Cumplimiento 🔻                                                           |
| (*) Campo obligatorio             | $\frown$                                                                              |
|                                   | Guardar Cancelar                                                                      |

| Manual | ©Contraloría General de la Republica<br>CGR - 2015 | Página 8 de 13 |
|--------|----------------------------------------------------|----------------|
|        |                                                    |                |

| Sistema Integrado de Control Auditorías | Versión: 1.0.0    |
|-----------------------------------------|-------------------|
| Cartilla de Usuario: Jefe de Comisión   | Fecha: 13/12/2016 |
|                                         |                   |

Modificamos el objetivo general, ingresamos las fechas de inicio y fin de la auditoría y presionamos el botón "Guardar". El sistema muestra el mensaje de confirmación

| localhost:7001 dice:                                       | ×       |
|------------------------------------------------------------|---------|
| Se ha guardado exitosamente                                |         |
| Evita que esta página cree cuadros de diálogo adicionales. |         |
|                                                            | Aceptar |

# 3.3. Equipo de auditoria:

Al dar clic en "**Aceptar**" el sistema muestra el registro del objetivo, al seleccionarlo se activan los botones "Objetivo general" y "Crear equipo", el usuario da clic en el botón "**Crear equipo**" como en la siguiente figura.

| Ingresar Objetiv  | vo General, Programa y Fechas Planificadas para el Servicio                               | de Control                  |                  |                 |
|-------------------|-------------------------------------------------------------------------------------------|-----------------------------|------------------|-----------------|
| Nombre de la Enti | dad: UNIVERSIDAD NACIONAL DE TRUJILLO                                                     |                             | 6                | $\frown$        |
| Nº Programa       | Objetivo General                                                                          | Tipo de Servicio de Control | Fecha inicio     | Facha fin       |
| L4951613          | Objetivo a desarrollar, es realizar la auditoría a la Universidad<br>Nacional de Trujillo | Auditoría de Cumplimiento   | 15/08/2016       | 22/08/2016      |
|                   |                                                                                           |                             |                  |                 |
|                   |                                                                                           |                             |                  |                 |
|                   |                                                                                           |                             |                  |                 |
|                   |                                                                                           |                             |                  |                 |
|                   |                                                                                           |                             |                  |                 |
|                   |                                                                                           |                             | Objetivo G       | eneral Cancelar |
|                   |                                                                                           |                             | Visualizar equip | oo Crear equipo |

El sistema muestra la siguiente pantalla "Asignación de trabajo – Caracterización > Asignar Equipo", se da clic en el botón "**Ingresar Equipo**", como en la siguiente figura.

| Asignación de         | Trabajo - Caracerización > Asignar equipo                      |                 |
|-----------------------|----------------------------------------------------------------|-----------------|
| Detalle Equipo        | •                                                              |                 |
| Nombre:*              | Equipo - UNIVERSIDAD NACIONAL DE TRUJILLO_CONTRALORIA REGIONAL |                 |
| Descripción:          |                                                                |                 |
| (*) Campo obligatorio | io //                                                          | Ingresar equipo |

Ingresamos la descripción del equipo, y presionamos el botón "Ingresar equipo". Se muestran los datos del equipo creado y nos muestra las opciones para agregar a los integrantes.

| Manual ©Contraloría General de la Republica<br>CGR - 2015 | Página 9 de 13 |
|-----------------------------------------------------------|----------------|
|-----------------------------------------------------------|----------------|

| Sistema Integrado de Control Auditorías | Versión: 1.0.0    |
|-----------------------------------------|-------------------|
| Cartilla de Usuario: Jefe de Comisión   | Fecha: 13/12/2016 |
|                                         |                   |

| Asignación de Trabajo - C | aracerización > Asignar e | quipo                  |                |              |                           |
|---------------------------|---------------------------|------------------------|----------------|--------------|---------------------------|
| Comisión de Auditoría Pla | anificada                 |                        |                |              |                           |
|                           |                           |                        |                |              |                           |
| Nombre:                   | Equipo - UNIVERSIDAD N/   | ACIONAL DE TRUJILLO_CO | NTRALORIA REGI | ONAL TRUJILI |                           |
|                           |                           |                        |                |              |                           |
| Descripción:              |                           |                        |                |              |                           |
|                           |                           |                        |                |              |                           |
|                           |                           |                        |                | 1.           |                           |
| Fecha Inicio Auditoria:   | 15/08/2016                |                        |                |              |                           |
| Fecha Fin Auditoría:      | 22/08/2016                |                        |                |              |                           |
|                           |                           |                        |                |              |                           |
| Nombre                    | Apellido paterno          | Apellido materno       | DNI            | Estado       | Rol Comisión              |
|                           |                           |                        |                |              |                           |
|                           |                           |                        |                |              |                           |
|                           |                           |                        |                |              |                           |
|                           |                           |                        |                |              |                           |
|                           |                           |                        |                |              |                           |
|                           |                           |                        |                |              |                           |
|                           |                           |                        |                |              |                           |
|                           |                           |                        |                | Agregar M    | lodificar Eliminar Volver |

Se da clic en el botón "**Agregar**", nos muestra la pantalla "Búsqueda de auditores" (se puede introducir datos en los parámetros de búsqueda o dar clic en botón "**Buscar**" para recuperar la lista de todos los auditores de la unidad orgánica respectivamente) y seleccionar uno por uno a los integrantes de la comisión como se detalla a continuación.

| DNI:Apellido paterno:Unidad Orgánica: CONTR | RALORIA REGIONAL TRUJILLO V |                  | Busc     |
|---------------------------------------------|-----------------------------|------------------|----------|
| Lista de auditores                          | Anellido naterno            | Apellido materno | DNI      |
| IORGE                                       | OUEZADA                     | VARAS            | 42723402 |
| CARMEN TATIANA                              | RAMIREZ                     | HEREDIA          | 44259531 |
| RONNY LUIS                                  | RUBINA                      | MEZA             | 31658599 |
| SANDRA                                      | RUIZ                        | CASTAÑEDA        | 41896266 |
| IOSE                                        | SAAVEDRA                    | CORONEL          | 40850544 |
| ENRIQUE                                     | SALCEDO                     | CERNA            | 19259365 |
| KARLA                                       | SALINAS                     | AGUILAR          | 40479951 |
| ADY                                         | SIU                         | HIDALGO          | 41697599 |
| CLAUDIRA ERICKA                             | SULLON                      | OLIVERO          | 40691063 |
| TATIANA                                     | VALVERDE                    | ALVARADO         | 42991274 |
| VAN                                         | VARGAS                      | SANCHEZ          | 18216664 |
| ENTN WILLIAM                                | VILLEGAS                    | BACA             | 18111196 |

Damos clic en el registro del auditor para seleccionarlo y luego clic en el botón "Seleccionar" el sistema muestra la sección de auditor para completar los datos como el rol en la comisión, horas asignadas, fecha de inicio y fecha de fin de la orden de servicio, como se visualiza a continuación.

| Manual ©Contraloría General de la Republica<br>CGR - 2015 | Página 10 de 13 |
|-----------------------------------------------------------|-----------------|
|-----------------------------------------------------------|-----------------|

| Sistema Integrado de Control Auditorías | Versión: 1.0.0    |
|-----------------------------------------|-------------------|
| Cartilla de Usuario: Jefe de Comisión   | Fecha: 13/12/2016 |
|                                         |                   |

| Auditor               |                                      |
|-----------------------|--------------------------------------|
| Nombre:               | LENIN WILLIAM                        |
| Apellido paterno:     | VILLEGAS                             |
| Apellido materno:     | BACA                                 |
| DNI auditor:          | 18111196                             |
| % participación:*     | (Entre 0 y 100)                      |
| Rol Comisión:*        | Supervisor 🔻                         |
| (*) Campo obligatorio |                                      |
|                       |                                      |
| Información tarea     |                                      |
| Nombre tarea:*        | TAREA DE LENIN WILLIAM VILLEGAS BACA |
| Horas asignadas:*     | 40                                   |
| Fecha inicio:*        | 15/08/2016                           |
| Fecha fin:*           | 22/08/2016 Iff Nro. Días Hábiles:    |
| (*) Campo obligatorio |                                      |
|                       | Asignar Cancelar                     |

Se ingresan lo datos en los campos especificados del integrante y se da clic en el botón "**Asignar**", el sistema mostrara el mensaje de confirmación

|   | localhost:7001 dice:                                       | × |
|---|------------------------------------------------------------|---|
| l | El usuario y la tarea se han asignado exitosamente         |   |
|   | Evita que esta página cree cuadros de diálogo adicionales. |   |
|   | Aceptar                                                    | D |

El sistema grava y regresa a la pantalla de "Asignación de trabajo – Caracterización > Asignar Equipo", se repite el procedimiento de agregar hasta completar el equipo, como en la siguiente figura.

|                         | Planificada          |                      |                |                 |                  |
|-------------------------|----------------------|----------------------|----------------|-----------------|------------------|
| Nombre:                 | Equipo - UNIVERSIDAD | NACIONAL DE TRUJILLO | CONTRALORÌA RI | EGIONAL TRUJILI |                  |
| Descripción:            |                      |                      |                |                 |                  |
| Fecha Inicio Auditoría: | 15/08/2016           |                      |                | //              |                  |
| Fecha Fin Auditoría:    | 22/08/2016           |                      |                |                 |                  |
| Nombre                  | Apellido paterno     | Apellido materno     | DNI            | Estado          | Rol Comisión     |
| LENIN WILLIAM           | VILLEGAS             | BACA                 | 18111196       | Vigente         | Supervisor       |
| IVAN                    | VARGAS               | SANCHEZ              | 18216664       | Vigente         | Jefe de Comisión |
|                         | SULLON               | OLIVERO              | 40691063       | Vigente         | Integrante       |

# 3.4. Aprobación de la caracterización

El usuario con rol Mantenedor OS, crea la segunda OS de Planificación y Ejecución de la auditoria, como se muestra en las figura siguientes:

| Manual | ©Contraloría General de la Republica<br>CGR - 2015 | Página 11 de 13 |
|--------|----------------------------------------------------|-----------------|
|        |                                                    |                 |

| Sistema Integrado de Control Auditorías | Versión: 1.0.0    |
|-----------------------------------------|-------------------|
| Cartilla de Usuario: Jefe de Comisión   | Fecha: 13/12/2016 |
|                                         |                   |

| Unidad Orgái            | nica: C          | CONTRALORÍA R                     | EGIONAL T  | RUJILLO                               |        | 1    | Año: 2016                                    | ۲ |
|-------------------------|------------------|-----------------------------------|------------|---------------------------------------|--------|------|----------------------------------------------|---|
| Administra              | ciones de F      | Recursos asoci                    | adas a Sei | rvicios de Control No Planificados    |        |      |                                              |   |
| Tipo<br>Programa        | Nro.<br>Programa | Tipo de<br>Servicio de<br>Control | Periodo    | Entidad                               |        | Esta | do Tipo                                      |   |
| Demanda<br>Imprevisible | L4951610         | Auditoría de<br>Cumplimiento      | 2016       | MUNICIPALIDAD DISTRITAL DE BAMBAMARCA | En Pro | ceso | Informe Y<br>Cierre de<br>Auditoría          |   |
| Demanda<br>Imprevisible | L3201617         | Auditoría de<br>Cumplimiento      | 2016       | FONDO MIVIVIENDA S.A.                 | En Pro | ceso | Actividades<br>Previas                       |   |
| Demanda<br>Imprevisible | L4951611         | Auditoría de<br>Cumplimiento      | 2016       | HOSPITAL REGIONAL DOCENTE DE TRUJILLO | En Pro | ceso | Actividades<br>Previas                       |   |
| Demanda<br>Imprevisible | L4951612         | Auditoría de<br>Cumplimiento      | 2016       | GOBIERNO REGIONAL LA LIBERTAD         | En Pro | ceso | Actividades<br>Previas                       |   |
| Demanda<br>Imprevisible | L4951613         | Auditoría de<br>Cumplimiento      | 2016       | UNIVERSIDAD NACIONAL DE TRUJILLO      | Cerrad | a    | Actividades<br>Previas                       |   |
| Demanda<br>Imprevisible | L4951613         | Auditoría de<br>Cumplimiento      | 2016       | UNIVERSIDAD NACIONAL DE TRUJILLO      | En Pro | ceso | Planificación<br>y Ejecución<br>de Auditoría |   |

Al dar clic en el botón "Editar", se visualiza el detalle de la segunda OS, como en la siguiente figura.

| Ingresar/modificar Orden                      | de Servicio asociada a Servicios de      | Control No Planificado |                  |
|-----------------------------------------------|------------------------------------------|------------------------|------------------|
| Número Programa: *                            | L4951613                                 |                        |                  |
| Unidad Orgánica:                              | CONTRALORÍA REGIONAL TRUJILLO            |                        |                  |
| Planificada/No planificada:                   | no planificado                           |                        |                  |
| Tipo Programa:                                | Demanda Imprevisible 🔻                   |                        |                  |
| Tipo Actividad / descripción<br>del programa: | - / Programa L4951613                    |                        |                  |
| Servicio de Control: *                        | Auditoría de Cumplimiento 🔻              |                        |                  |
| Entidad: *                                    | UNIVERSIDAD NACIONAL DE TRUJILI          | LO 🔻                   |                  |
| Número OS:                                    | 19                                       | Año: *                 | 2016 🔻           |
| Tipo OS: *                                    | Planificación y Ejecución de Auditoría 🔻 | ]                      |                  |
| Estado OS:                                    | En Proceso                               | T                      |                  |
| Fecha de creación de OS: *                    | 14/12/2016                               |                        |                  |
|                                               | Tesoro Publico                           |                        |                  |
|                                               |                                          |                        |                  |
| Matería a Examinar: *                         |                                          |                        |                  |
|                                               |                                          |                        |                  |
|                                               |                                          |                        |                  |
| Fecha Inicio OS: *                            | 15/12/2016                               | Fecha Término OS: *    | 22/12/2016       |
|                                               | Objetivo a desarrollar                   |                        |                  |
|                                               |                                          |                        |                  |
| Objetivo General: *                           |                                          |                        |                  |
|                                               |                                          |                        |                  |
|                                               |                                          |                        | //               |
| Fecha de Modificación:                        | 14/12/2016                               |                        |                  |
|                                               |                                          | Cronograma             |                  |
| Etapa                                         |                                          | Inicio                 | Término          |
| Planificación específica: *                   |                                          | 15/12/2016             | 15/12/2016       |
| Ejecución: *                                  |                                          | 16/12/2016             | 22/12/2016       |
| Elaboración y aprobación o                    | del informe: *                           | 23/12/2016             | 30/12/2016       |
| Número de oficio de acredi                    | tación: *                                | Nro.123456             |                  |
| Fecha de oficio de acredita                   | ción: *                                  | 14/12/2016             |                  |
| (*) Campo obligatorio                         |                                          |                        |                  |
|                                               |                                          |                        | Guardar Cancelar |

En el módulo de Auditoría, en la Actividad 2.4 Aprobación del plan de auditoría definitivo se presiona el botón "**Notificar a supervisor**".

| Manual ©Contraloría General de la Republica<br>CGR - 2015 | Página 12 de 13 |
|-----------------------------------------------------------|-----------------|
|-----------------------------------------------------------|-----------------|

| Sistema Integrado de Control Auditorías | Versión: 1.0.0    |
|-----------------------------------------|-------------------|
| Cartilla de Usuario: Jefe de Comisión   | Fecha: 13/12/2016 |
|                                         |                   |

| 1   | ransversa                                                                                                    | → A1: Actividad | les Previas 🔻 A2: Planificación y Eje | cución de Auditoría 👻 A3: Inform | e y Cierre de Auditoría 🔻 |                 |            |
|-----|----------------------------------------------------------------------------------------------------|-----------------|---------------------------------------|----------------------------------|---------------------------|-----------------|------------|
| Pro | ograma de Auditoria NºL4951608 UNIVERSIDAD NACIONAL DE TRUJILLO > A2: Elecución de auditoria > 2.4 Aprobación del plan de auditoria definitivo |                 |                                       |                                  |                           |                 |            |
| 2   | A Anrobación del plan de auditoría definitivo                                                                                                  |                 |                                       |                                  |                           |                 |            |
| 2.  | 4 Aprol                                                                                                    | acion dei pi    |                                       |                                  |                           |                 |            |
|     | √ Flujo o                                                                                                    | de revisiones   |                                       |                                  |                           |                 |            |
| L   | Notifica                                                                                                    | r a supervisor  | Enviar a revision Validación Al       | C Aprobar Rechazar               | Desbloquear Reporte       |                 |            |
|     | Ver 🕶                                                                                                    | Separar         |                                       |                                  |                           |                 |            |
|     | Acciones                                                                                                    | Acción          | Nombre de usuario                     | Rol                              | Fed                       | ha acción 🛛 🔺 🗸 | Comentario |
|     | Ningún da                                                                                                    | to disponible.  |                                       |                                  |                           |                 | ·          |
|     |                                                                                                    |                 |                                       |                                  |                           |                 |            |
|     |                                                                                                    |                 |                                       |                                  |                           |                 |            |
|     |                                                                                                    |                 |                                       |                                  |                           |                 |            |
|     |                                                                                                    |                 |                                       |                                  |                           |                 |            |
|     |                                                                                                    |                 |                                       |                                  |                           |                 |            |
|     |                                                                                                    |                 |                                       |                                  |                           |                 |            |
|     |                                                                                                    |                 |                                       |                                  |                           |                 |            |
|     |                                                                                                    |                 |                                       |                                  |                           |                 |            |
|     |                                                                                                    |                 |                                       |                                  |                           |                 |            |
|     |                                                                                                    |                 |                                       |                                  |                           |                 |            |
|     |                                                                                                    |                 |                                       |                                  |                           |                 |            |
| 4   |                                                                                                    |                 |                                       |                                  |                           |                 |            |

En el momento que se presiona el botón "**Notificar al supervisor**", el sistema validará que el usuario haya ingresado todos los datos de la caracterización, de no ser así el sistema muestra el mensaje siguiente:

*"Los datos de la caracterización de la auditoría no están completos, por favor completarlos en el Módulo de Administración de Recursos".* 

Si los datos están completos, se realizará la notificación al supervisor.

En el momento que el usuario con rol **GERENTE JEFE**, presione el botón "Aprobar", los datos de la caracterización pasarán al Sistema SAGU a través de webservice.

| CGR - 2015 | Manual | ©Contraloría General de la Republica<br>CGR - 2015 | Página 13 de 13 |
|------------|--------|----------------------------------------------------|-----------------|
|------------|--------|----------------------------------------------------|-----------------|